# Instrukcja wypełniania wniosku na delegację zagraniczną

W celu wypełnienia wniosku o delegację zagraniczną należy uruchomić aplikację Process Portal (strona główna UMED → Pracownik→ Process Portal → Delegacja zagraniczna). Po otworzeniu aplikacji i zalogowaniu się należy wybrać z bocznego panelu (po lewej stronie) zakładkę "Delegacja zagraniczna".

### Spis treści

Informacje podstawowe 2 Data wyjazdu i data powrotu 5 Krajowy odcinek podróży 5 Zagraniczny odcinek podróży 7 Diety pobytowe 8 Hotel 10 Opłata zjazdowa 12 Dieta dojazdowa 15 Wiza 16 Ubezpieczenie – wybór opcji 16 Konto kosztowe 17 Podsumowanie kosztów (tabele) 18 Przelewy do kontrahenta lub płatność kartą 19 Zaproszenie na wyjazd 19 Wybór kolejnego kroku w procesie 20 Przekazanie wniosku do dalszego procedowania 21 Zapisanie wniosku na liście zadań 22 Anulowanie wniosku 23

### Informacje podstawowe

Poniższy slajd pokazuje pierwszy krok w procesie wypełniania wniosku:

- zielona ramka dane które pobierają się automatycznie
- niebieska ramka dane które można modyfikować (zmiana osoby wyjeżdżającej, kiedy chcemy wypełnić wniosek w czyimś imieniu)
- czerwona ramka dane które należy samodzielnie uzupełnić

| Wypełnienie wniosku delegacji         |                                       |                                 |  |  |  |  |  |  |
|---------------------------------------|---------------------------------------|---------------------------------|--|--|--|--|--|--|
| Informacje podstawowe                 |                                       | $\odot$                         |  |  |  |  |  |  |
| Wyjeżdżający                          |                                       |                                 |  |  |  |  |  |  |
| Pracownik *                           | Stanowisko służbowe                   | Jednostka organizacyjna         |  |  |  |  |  |  |
| mgr Justyna Strumiłło 👻               | Kierownik Działu                      | Dział Współpracy Zagranicznej   |  |  |  |  |  |  |
| Telefon służbowy                      | Adres e-mail                          | Rodzai zatrudnienia             |  |  |  |  |  |  |
| 422725440                             | bpmmailtst@office365.umed.pl          | Pracownik administracyjny       |  |  |  |  |  |  |
| States of the state of the            |                                       |                                 |  |  |  |  |  |  |
| Szczegoły wyjazdu                     |                                       |                                 |  |  |  |  |  |  |
| Kraj przeznaczenia *                  | Miejscowość przeznaczenia *           | Nazwa instytucji przyjmującej * |  |  |  |  |  |  |
| · · · · · · · · · · · · · · · · · · · |                                       |                                 |  |  |  |  |  |  |
|                                       | Data wyjazdu *                        | Data powrotu *                  |  |  |  |  |  |  |
| Cel wyjazdu *                         |                                       |                                 |  |  |  |  |  |  |
| wyblerz                               | Sposób pokrycia kosztów wyjazdu *     |                                 |  |  |  |  |  |  |
| Dodatkowe informacje o wyjeździe i *  | · · · · · · · · · · · · · · · · · · · |                                 |  |  |  |  |  |  |
|                                       |                                       |                                 |  |  |  |  |  |  |
|                                       |                                       |                                 |  |  |  |  |  |  |
|                                       |                                       |                                 |  |  |  |  |  |  |
| (h.                                   |                                       |                                 |  |  |  |  |  |  |

### Kraj przeznaczenia, miejscowość oraz nazwa instytucji przyjmującej

- Kraj proszę o wybranie kraju z rozwijanej listy, jeśli nie ma go na liście proszę wybrać opcję "inny".
- Miejscowość proszę wpisać nazwę miasta, w którym odbędzie kongres, konferencja lub spotkanie.
- Nazwa instytucji przyjmującej proszę wpisać pełną nazwę kongresu, konferencji lub instytucji organizującej spotkanie.

| Kraj przeznaczenia * |          |
|----------------------|----------|
| Belgia               | <b>^</b> |
| Bangladesz           | ^        |
| Belgia               |          |
| Białoruś             |          |
| Bośnia i Hercegowina |          |
| Brazylia             |          |
| Bułgaria             |          |
|                      | ×.       |

### Cel wyjazdu

Proszę wybrać cel wyjazdu z rozwijanej listy lub wybrać opcję "inny", jeśli celu wyjazdu nie ma na liście. W polu "Dodatkowe informacje o wyjeździe" proszę opisać cel wyjazdu.

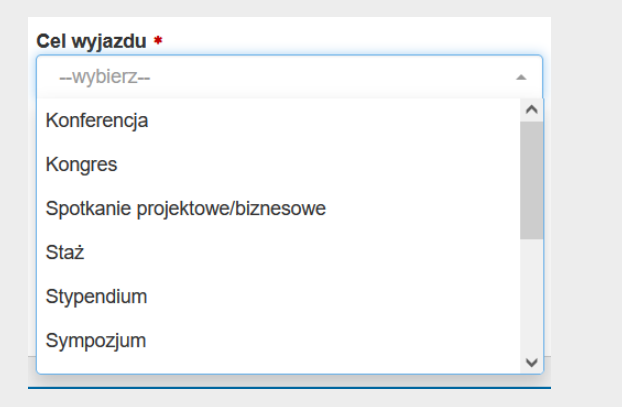

### Nowe opcje: szkolenia /kursy medyczne lub - szkolenia / kursy niemedyczne

| Cel wyjazdu *                |   |
|------------------------------|---|
| wybierz                      | * |
| Sympozjum                    | ^ |
| Wykład                       |   |
| Zjazd                        |   |
| Inne                         |   |
| szkolenia /kursy niemedyczne |   |
| szkolenia /kursy medyczne    | ~ |

W przypadku wybrania jednej z ww. opcji proszę doprecyzować dane dotyczące kursu w polu "Informacje dodatkowe" (Podać opis szkolenia/kursu, zagadnienie jakie ma obejmować oraz oczekiwane efekty kształcenia)

### Wzory opisów Szkolenia/kursy niemedyczne

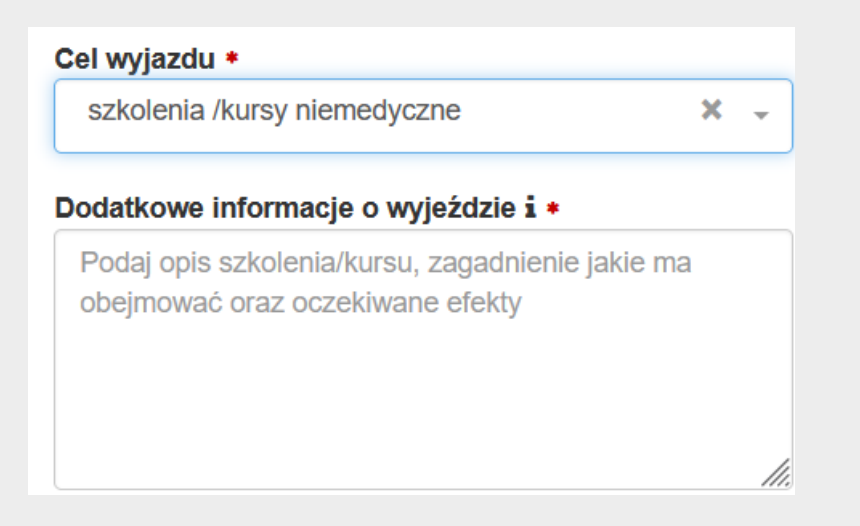

#### Szkolenia/kursy medyczne

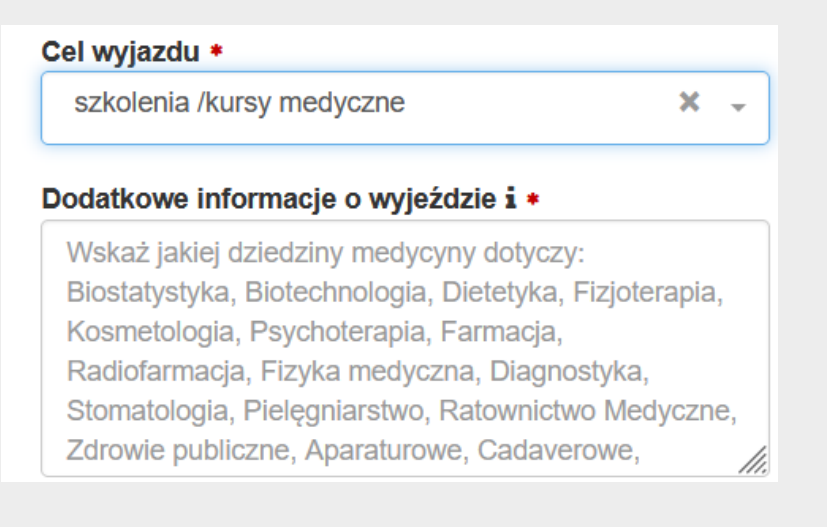

#### Data wyjazdu i data powrotu

Daty wyjazdu i powrotu należy wybrać z kalendarza lub wpisać ręcznie. Data wyjazdu nie może być dłuższa niż ta podana w zaproszeniu od organizatora /na oficjalnej stronie kongresu/, w mailu przesłanym przez stronę zapraszającą plus jeden dzień na dojazd. Data powrotu nie może być dłuższa niż ta podana w zaproszeniu od organizatora /na oficjalnej stronie kongresu/, w mailu przesłanym przez stronę zapraszającą plus jeden dzień na powrót. Powyższa informacja dotyczy podróży na terenie Europy, na podróże poza Europę można dodać jeszcze jeden dodatkowy dzień ze względu nadłuższą podróż (razem 3 dni).

| Stanowicko skużbowo |      |            |               |    |    |    |  |  |  |  |  |  |
|---------------------|------|------------|---------------|----|----|----|--|--|--|--|--|--|
| <                   |      | listo      | listopad 2019 |    |    |    |  |  |  |  |  |  |
| Pn                  | Wt   | Śr         | Cz            | Pt | So | Nd |  |  |  |  |  |  |
| 28                  | 29   | 30         | 31            | 1  | 2  | 3  |  |  |  |  |  |  |
| 4                   | 5    | 6          | 7             | 8  | 9  | 10 |  |  |  |  |  |  |
| 11                  | 12   | 13         | 14            | 15 | 16 | 17 |  |  |  |  |  |  |
| 18                  | 19   | 20         | 21            | 22 | 23 | 24 |  |  |  |  |  |  |
| 25                  | 26   | 27         | 28            | 29 | 30 | 1  |  |  |  |  |  |  |
| 2                   | 3    | 4          | 5             | 6  | 7  | 8  |  |  |  |  |  |  |
| <b>#</b>            | 2019 | 2019-11-29 |               |    |    |    |  |  |  |  |  |  |

#### Krajowy odcinek podróży

Nowa wersja składania wniosków o delegację zagraniczną umożliwia wpisanie części krajowej podróży zagranicznej (dojazd na lotnisko, dojazd do granicy).

Jeśli podróż odbywa się samochodem prywatnym, krajowy odcinek podróży rozpoczyna się od momentu wyjazdu z miejsca zamieszkania, a kończy w momencie przekroczenia polskiej granicy. Jeśli podróż odbywa się autobusem/pociągiem krajowy odcinek podróży liczymy do momentu przekroczenia granicy. Natomiast, jeśli podróż odbywa się samolotem to odcinek krajowy kończy się w momencie wylotu. Godzina zakończenia części podróży krajowej w drodze powrotnej to godzina przyjazdu pociągiem/autobusem do miasta zamieszkania lub przyjazdu samochodem prywatnym do miejsca zamieszkania.

### Dodanie krajowego odcinka podróży

Należy wybrać środek transportu z rozwijanej listy: pociąg, autobus, prom, samochód prywatny i samochód służbowy.

| Proszę wybrać odcinek krajowy:<br>(do wyboru samochód, samochód<br>prywatny, pociąg, autobus) |    |
|-----------------------------------------------------------------------------------------------|----|
|                                                                                               | ·  |
| Samolot                                                                                       |    |
| Pociąg                                                                                        |    |
| Autobus                                                                                       |    |
| Prom                                                                                          |    |
| Samochód prywatny                                                                             | 5  |
| Samochód służbowy                                                                             | ∍j |

### Krajowy odcinek podróży – poprawnie wpisane dane:

Należy uzupełnić trasę (w obie strony) zgodnie z planem podróży oraz wpisać szacowany koszt. Są to pola, które można edytować w trakcie rozliczania wyjazdu (np. zmiana kosztu).

| Rodzaj transportu *<br>Pociąg | Trasa od ★<br>▼ Łódź     | Trasa do *<br>Warszawa    |      |          |
|-------------------------------|--------------------------|---------------------------|------|----------|
|                               |                          | Szacowany koszt *<br>30,0 | 0 zł | <b>D</b> |
| Rodzaj transportu *<br>Pociąg | Trasa od ★<br>✓ Warszawa | Trasa do *<br>Łódź        |      |          |
|                               |                          | Szacowany koszt *         | 0 zł |          |

### Zagraniczny odcinek podróży

Zagraniczny odcinek podróży rozpoczyna się od momentu wylotu, (jeśli odbywa się samolotem) lub przekroczenia granicy, (jeśli odbywa się autobusem, pociągiem, samochodem prywatnym). Godzina zakończenia podróży zagranicznej to godzina przylotu samolotu lub przekroczenia granicy w drodze powrotnej.

### Dodanie zagranicznego odcinka podróży

Należy wybrać środek transportu z rozwijanej listy: samolot, pociąg, autobus, prom, samochód prywatny i samochód służbowy.

| -                 |  |
|-------------------|--|
| Samolot           |  |
| Pociąg            |  |
| Autobus           |  |
| Prom              |  |
| Samochód prywatny |  |
| Samochód służbowy |  |

#### Zagraniczny odcinek podróży – poprawnie wpisane dane

Proszę o wpisanie zaplanowanej trasy podróży oraz podanie jej szacowanego kosztu.

| Rodzaj transportu * | Trasa od * | Trasa do *        |   |
|---------------------|------------|-------------------|---|
| Samolot             | ✓ Warszawa | Bruksela          |   |
|                     |            | Szacowany koszt * |   |
|                     |            | 700,00 zł         |   |
|                     |            |                   |   |
| Rodzaj transportu * | Trasa od * | Trasa do *        |   |
| Samolot             | - Bruksela | Warszawa          |   |
|                     |            | Szacowany koszt * | Û |
|                     |            | 700,00 zł         |   |
|                     |            |                   |   |

#### **Diety pobytowe**

Diety pobytowe to środki przeznaczone na wyżywienie w trakcie wyjazdu zagranicznego. W polu informacyjnym zawsze pojawia się wysokości diety pobytowej w wybranym kraju. Po wpisaniu daty wyjazdu i daty powrotu system sam wskazuje ilość diet, ilość diet można zmniejszyć ręcznie.

| Diety pobytowe * | Śniadania \star | Obiady * Kolacje * |   | Wysokość diety pobytowej |     | Wysokość diety pobytowej w PLN |    |  |
|------------------|-----------------|--------------------|---|--------------------------|-----|--------------------------------|----|--|
| 3,00             | 0               | 0                  | 0 | 156,00                   | EUR | 670,33                         | zł |  |

#### Sposób wypłaty diet pobytowych

#### Sposób wypłaty diet \*

| Odbiór w kasie UM | С | Przelew diet pobytowych na konto wyjeżdżającego | 0 | Odbiór po powrocie na podstawie rozliczenia | 0 | Rezygnacja z diet |
|-------------------|---|-------------------------------------------------|---|---------------------------------------------|---|-------------------|
|-------------------|---|-------------------------------------------------|---|---------------------------------------------|---|-------------------|

Na tym kroku prosimy o zaznaczenie sposobu ich odbioru zaznaczając odpowiedni check-box. Do wyboru:

- odbiór diet w kasie UMED po wybraniu tej opcji po odbiór diet należy zgłosić się do kasy UM (al. Kościuszki 4)
- przelew diet pobytowych na konto wyjeżdżającego po wybraniu tej opcji diety pobytowe zostaną przekazane na konto wyjeżdżającego
- odbiór po powrocie na podstawie rozliczenia po wybraniu tej opcji odbiór diet będziemy możliwy dopiero po powrocie z wyjazdu (w formie przelewu)

- rezygnacja z diet

#### Ilość posiłków

Zieloną ramką zostało zaznaczone miejsce na wpisanie ilości posiłków, które będą zapewnione w trakcie wyjazdu. Są to posiłki, które zapewnia hotel (np. śniadania) lub organizator (np. obiady i kolacje). Jeśli żadne z posiłków nie będą zapewnione pozostawiamy pola bez zmian.

| Diety pobytowe * | Śniadania * | Obiady * | Kolacje * | Wysokość diety pobytowej |     | Wysokość diety pobytowej w PLN |    |
|------------------|-------------|----------|-----------|--------------------------|-----|--------------------------------|----|
| 3,00             | 0           | 0        | 0         | 156,00                   | EUR | 670,33                         | zł |
|                  |             |          |           |                          |     |                                |    |

### Poprawnie wpisana ilość posiłków

Należy wpisać ilość zapewnionych posiłków – system sam je odejmie od całości diet. Poniżej przykładowo wpisane posiłki.

| Diety pobytowe *                                            | Śniadania *                  | Obiady *         | Kolacje + | Wysokość diety pobytowej              |        | Wysokość diety pobytowej w PLN |    |  |
|-------------------------------------------------------------|------------------------------|------------------|-----------|---------------------------------------|--------|--------------------------------|----|--|
| 3,00                                                        | 2                            | 2                | 0         | 109,20                                | EUR    | 469,23                         | zł |  |
| Sposób wypłaty diet * <ul> <li>Odbiór w kasie UM</li> </ul> | Przelew diet pobytowych ra i | konto wyjeżdża i | acego O   | Odbiór po powrocie na podstawie rozli | czenia | O Rezygnacja z diet            |    |  |

#### Hotel

### Należy wybrać odpowiednią opcję z rozwijanej listy.

| Płatność za      | Płatność za hotel                |  |  |  |  |  |  |
|------------------|----------------------------------|--|--|--|--|--|--|
| Sposób płatnos   | Sposób płatności za hotel *      |  |  |  |  |  |  |
| wybierz          |                                  |  |  |  |  |  |  |
| wybierz          |                                  |  |  |  |  |  |  |
| Rezerwacja wła   | isna                             |  |  |  |  |  |  |
| Płatność kartą l | JMED                             |  |  |  |  |  |  |
| Płatność na pod  | lstawie faktury/innego dokumentu |  |  |  |  |  |  |
| Ryczałt za nocle | eg                               |  |  |  |  |  |  |
| Bez zwrotu kos   | ztów                             |  |  |  |  |  |  |

#### Hotel – rezerwacja własna

Rezerwacja własna - osoba wyjeżdżająca sama robi rezerwację, z UM może odebrać środki na opłacenie hotelu przed lub po powrocie z wyjazdu. Prosimy o wypełnienie pola "Ilość noclegów". W polu "Łączna wysokość kosztów hotelu" należy wpisać całkowity koszt hotelu wg rezerwacji.

| Sposób płatności za hotel *         | llość noclegów * | Łączna wysoko | śc kosztów hotelu | *   | Łączny koczt w F | I N  |    |
|-------------------------------------|------------------|---------------|-------------------|-----|------------------|------|----|
| Rezerwacja własna 🗸                 | 2                |               | 0,00              | EUR | >                | 0,00 | zł |
| Pracáh nahrania limitu katalawara t |                  |               |                   | /   |                  |      |    |

### Hotel – płatność kartą UMED

Osoba wyjeżdżająca sama wyszukuje hotel/nocleg, ale do jego opłacenia używa karty kredytowej UMED. Formalności związane z płatnością można dokonać na al. Kościuszki 4, pok. 11a, I piętro. Prosimy o wypełnienie pola "Ilość noclegów". W polu oznaczonym zieloną ramką wpisujemy szacowany koszt hotelu. Po akceptacji wniosku należy udać się do Dz. Finansowego i dokonać rezerwacji z jednoczesną płatnością.

| Sposób płatności za hotel * | llość noclegów * | .ączna wysokość kosztów hotelu * | Waluta 🔹 | Łączny koszt w PLN |
|-----------------------------|------------------|----------------------------------|----------|--------------------|
| Płatność kartą UMED ~       | 0                | 0,00                             | EUR ~    | 0,00 zł            |

### Płatność za hotel na podstawie faktury lub innego dokumentu

Proszę wpisać ilość noclegów oraz podać "Łączną wysokość kosztów hotelu" polu oznaczonym zieloną strzałką wpisujemy koszt hotelu, wpisujemy datę zrobienia przelewu i dodajemy dokument potwierdzający koszt (faktura, faktura pro forma lub inny dokument kosztowy).

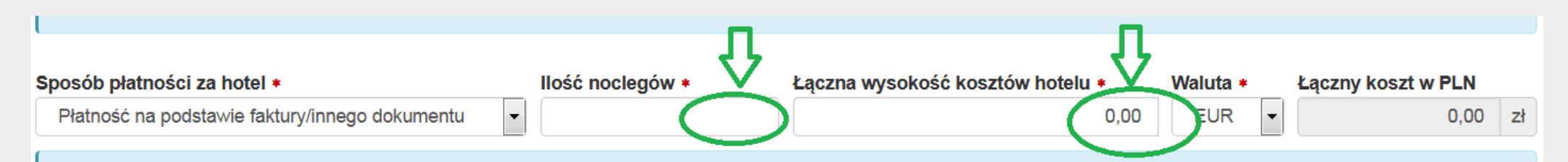

Proszę o wybór rodzaju dokumentu na podstawie, którego będzie robiona płatność za hotel:

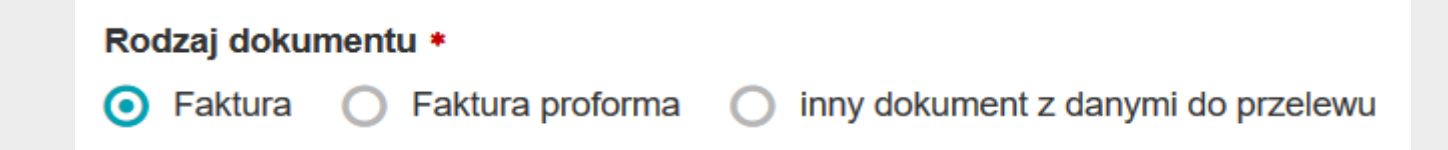

#### Ryczałt za hotel

Ryczałt - wynosi zawsze ¼ stawki głównej za hotel na dany kraj i nie wymaga przedstawiania faktury/rachunku potwierdzającego poniesiony koszt. Po wybraniu tej opcji w polu informacyjnym pojawia się wysokość jednego ryczałtu na wybrany kraj. Po podaniu ilości noclegów system sam naliczy całkowitą kwotę ryczałtu.

| Sposób płatności za hotel * | llość noclegów * | Łączna wysokość kosztów hotelu | *   | Łączny koszt w PLN |    |
|-----------------------------|------------------|--------------------------------|-----|--------------------|----|
| Ryczałt za nocleg           | 2                | 65,00                          | EUR | 279,31             | zł |

#### Sposób odbioru środków na hotel

| Sposób pobrania limitu | hotelowego: *                   |                                             |
|------------------------|---------------------------------|---------------------------------------------|
| Odbiór w kasie UM      | Przelew na konto wyjeżdżającego | Odbiór po powrocie na podstawie rozliczenia |

- odbiór w kasie UM – po wybraniu tej opcji po odbiór środków należy zgłosić się do kasy UM (al. Kościuszki 4)

- przelew na konto wyjeżdżającego – po wybraniu tej opcji środki zostaną przekazane na konto wyjeżdżającego

 - odbiór po powrocie na podstawie rozliczenia - po wybraniu tej opcji odbiór środków będziemy możliwy dopiero po powrocie z wyjazdu (w formie przelewu). Proszę o wybranie sposobu płatności za opłatę zjazdową z rozwijanej listy.

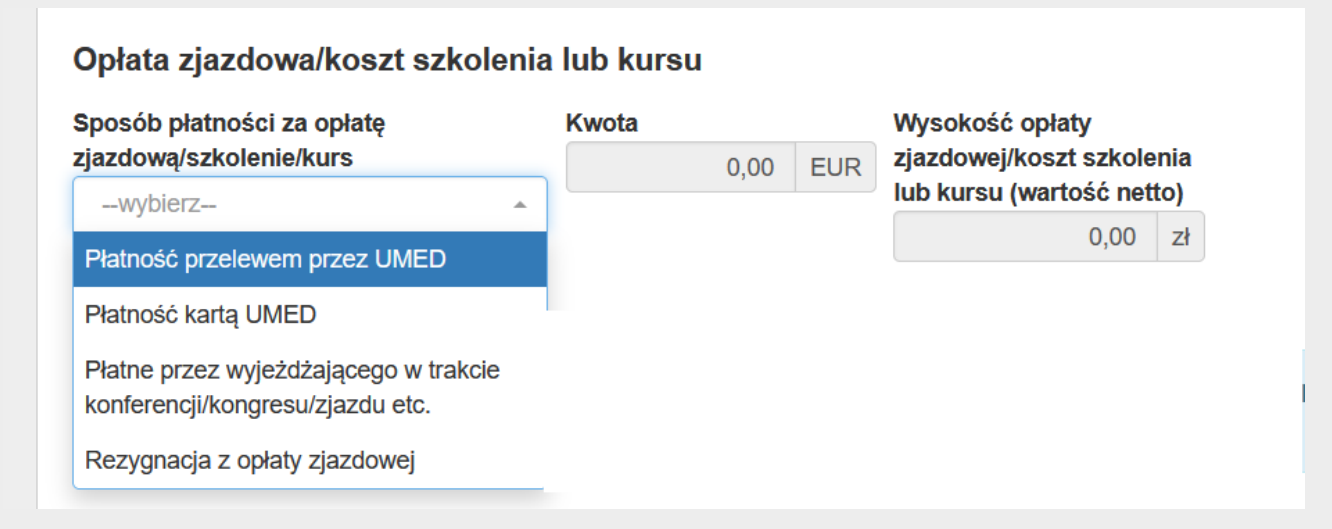

 Płatność przelewem przez UMED – przelew zostanie zrobiony przez UMED na podstawie dostarczonej przez wyjeżdżającego faktury lub innego dokumentu kosztowego

Płatność kartą UMED – po zatwierdzeniu wniosku przez akceptanta środków, bezpośredniego przełożonego oraz Pełnomocnika ds.
 Współpracy Zagranicznej/Kanclerza wyjeżdżający musi zgłosić do Dz. Finansowego i opłacić kartą UMED opłatę zjazdową

- Płatne przez wyjeżdżającego w trakcie konferencji/kongresu/zjazdu etc. – wyjeżdzający może odebrać środki na opłacenie opłaty zjazdowej w kasie UMED lub w formie przelewu na swoje konto. Rozliczenie następuje po powrocie z wyjazdu.

- Rezygnacja z opłaty zjazdowej – uczestnictwo nie wymaga uiszczania opłaty lub opłata będzie płacona przez inny podmiot/uczestnika

### Opłata zjazdowa/koszt szkolenia lub kursu – płatność przelewem przez UMED

Proszę uzupełnić kwotę opłaty zjazdowej i wybrać walutę w jakiej ma być zrobiony przelew.

| Sposób płatności za opłatę zjazdową * Kwota * |      | Waluta * | Opłata z | jazdowa w PLN |
|-----------------------------------------------|------|----------|----------|---------------|
| Płatność przelewem przez UMED                 | 0,00 | EUR      | •        | 0,00 zł       |

### Proszę wpisać tytuł przelewu (wg zaleceń organizatora) oraz sugerowaną datę zrobienia przelewu (wg zaleceń organizatora)

| Tytuł przelewu * | Sugerowana data przelewu * |
|------------------|----------------------------|
|                  |                            |

Proszę obowiązkowo dołączyć dokument potwierdzający wysokość opłaty zjazdowej (pobrany ze strony organizatora lub przesłany przez niego mailem)

| Załącznik do pozycji kosztowych <b>*</b> |  |
|------------------------------------------|--|
| Dodai dokument                           |  |
|                                          |  |

### Opłata zjazdowa/koszt szkolenia lub kursu – płatność kartą UMED

Proszę wpisać kwotę opłaty zjazdowej w polu oznaczonym zieloną ramką oraz wybrać walutę, w jakiej ma być zrobiona płatność.

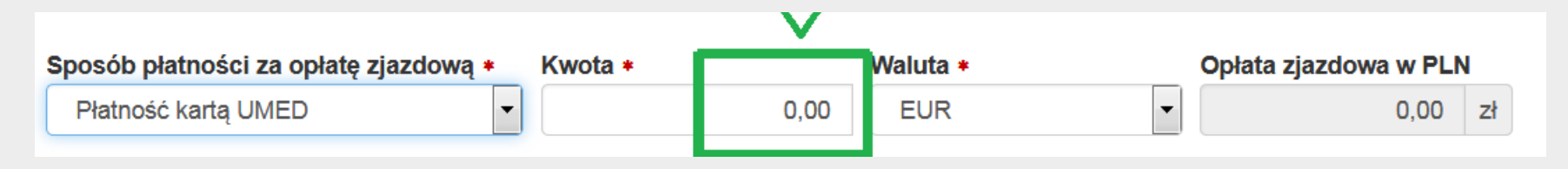

### Opłata zjazdowa/koszt szkolenia lub kursu – płatność w trakcie konferencji

Proszę wpisać kwotę oraz wybrać sposób odbioru używając check-box'a

| Sposób płatności za op | łatę zjazdową *    | Kwota *      |          |     | Opłata zjazdowa w PLN      | N     |               |
|------------------------|--------------------|--------------|----------|-----|----------------------------|-------|---------------|
| Płatne przez wyjeżdża  | iącego w trakcie 🔻 |              | 0,00     | EUR | 0,00                       | zł    |               |
| Sposób wypłaty opłaty  | zjazdowej <b>*</b> |              |          |     |                            |       |               |
| Odbiór w kasie UM      | O Przelew na k     | onto wyjeżdź | żającego | 0 0 | Odbiór po powrocie na pods | stawi | e rozliczenia |

### Rezygnacja z opłaty zjazdowej

Jeśli uczestnictwo nie wymaga wniesienia żadnej opłaty przez uczestnika lub uczestnik nie będzie płacił ze środków UM proszę o wybór opcji "Rezygnacja z opłaty zjazdowej"

| Opłata zjazdowa                             |                      |           |                       |  |
|---------------------------------------------|----------------------|-----------|-----------------------|--|
| <b>(i)</b> Wyjeżdżający rezygnuje z finanso | wania opłaty zjazdov | vej ze śr | odków UMED            |  |
| Sposób płatności za opłatę zjazdową *       | Kwota                |           | Opłata zjazdowa w PLN |  |
| Rezygnacja z opłaty zjazdowej               | 0,00                 | EUR       | 0,00 zł               |  |
|                                             |                      |           |                       |  |

#### Dieta dojazdowa

Dieta dojazdowa jest zawsze w wysokości jednej diety pobytowej na wybrany kraj. Służy do pokrycia kosztów przejazdu z lotniska do hotelu i z powrotem (za granicą). Dieta dojazdowa nie przysługuje, jeśli podróż odbywa się samochodem prywatnym.

| Czy doliczyć dietę dojazdową?   | Wartość diety dojazdowej |     | Wartość diety dojazdowej w PLN |      |    |
|---------------------------------|--------------------------|-----|--------------------------------|------|----|
| <ul> <li>O Tak ○ Nie</li> </ul> | 48,00                    | EUR | 200                            | 6,26 | zł |

### Sposób wypłaty diety dojazdowej

Proszę wybrać jedną z poniższych i opcji i zaznaczyć odpowiedni check-box

| Sposób wypłaty diety d | ojazdowej *                     |                                             |
|------------------------|---------------------------------|---------------------------------------------|
| Odbiór w kasie UM      | Przelew na konto wyjeżdżającego | Odbiór po powrocie na podstawie rozliczenia |

- odbiór w kasie UM – po wybraniu tej opcji po odbiór środków należy zgłosić się do kasy UM (al. Kościuszki 4)

- przelew na konto wyjeżdżającego – po wybraniu tej opcji środki zostaną przekazane na konto wyjeżdżającego

 - odbiór po powrocie na podstawie rozliczenia - po wybraniu tej opcji odbiór środków będziemy możliwy dopiero po powrocie z wyjazdu (w formie przelewu

#### Wiza

Jeśli jest potrzebna wiza należy wpisać jej koszt oraz podać walutę, w której będzie rozliczana (wybór z rozwijanej listy). Po powrocie z wyjazdu prosimy o dołączenie skanów dokumentów potwierdzających koszt (np. kopia strony z paszportu ze stemplem wizowym).

| Wiza                                                               |                 |     |                             |
|--------------------------------------------------------------------|-----------------|-----|-----------------------------|
| Czy potrzebna jest nowa wiza? <ul> <li>Tak</li> <li>Nie</li> </ul> | Koszt wizy 0,00 | EUR | Koszt wizy w PLN<br>0,00 zł |

### Ubezpieczenie

Osoba wyjeżdżająca ma do wyboru dwie opcje: skorzystanie z ubezpieczenia, które zapewnia UMED lub podanie własnej polisy. Ubezpieczenie UMED nie wlicza się do kosztów wyjazdu.

| Rodzaj ubezpieczenia * |   |
|------------------------|---|
| wybierz                | - |
| wybierz                |   |
| UMED                   |   |
| Własne                 |   |

#### **Ubezpieczenie UMED**

Po wybraniu tej opcji dane zaciągają się automatycznie z systemu uczelni.

| Ubezpieczenie          |                      |         |
|------------------------|----------------------|---------|
| Rodzaj ubezpieczenia * | llość dni *          | PESEL * |
| UMED                   |                      | 5       |
|                        | Adres zamieszkania * |         |
|                        | *******              |         |
|                        |                      | н.      |

#### Ubezpieczenie własne

Proszę podać nazwę ubezpieczyciela oraz numer polisy.

|                         | +                       |
|-------------------------|-------------------------|
| Nazwa ubezpieczyciela * | Numer polisy *          |
|                         |                         |
|                         | Nazwa ubezpieczyciela * |

#### Konto kosztowe

W tej części wniosku prosimy o podanie numeru konta, z którego ma być opłacony wyjazd. Konto można wpisać ręcznie w polu "Numer konta" lub wprowadzić wyszukując wg nazwiska osoby będącej jego kierownikiem – zaznaczamy wtedy check box "Wg kierownika jednostki/projektu". System pokaże listę projektów/funduszy przypisanych do tej osoby wraz z nazwą i przeznaczeniem środków. Jest możliwe również skorzystanie z Konta rezerw, zgody na wydatkowanie takich środków udzielają osoby będące dysponentami tych środków.

| Konto                                                                                           |                                            | Wartość i * | Usuń |
|-------------------------------------------------------------------------------------------------|--------------------------------------------|-------------|------|
| Wybór konta * <ul> <li>Wg kierownika jednostki/projektu</li> <li>Wg sy</li> </ul> Numer konta * | rmbolu konta 🥥 Konta rezerw<br>Nazwa konta | 1 237,54 zł | Û    |

# Podsumowanie kosztów

Poniższe tabele podsumowują zaliczkę do wypłaty przed wyjazdem (do odbioru w kasie lub w formie przelewu na konto wyjeżdżającego).

| Opis            | Koszt w walucie |      | Koszt w PLN |
|-----------------|-----------------|------|-------------|
| Diety           | 288,00          | EUR  | 1232,41     |
| Koszt hotelu    |                 | 0,00 | 0,00        |
| Opata zjazdowa  |                 | 0,00 | 0,00        |
| Dieta dojazdowa | 48,00           | EUR  | 205,40      |
| RAZEM           | 336,00          | EUR  | 1437,81     |

#### Przelew na konto wyjeżdżającego

| Opis            | Koszt w walucie | Koszt w PLN |   |
|-----------------|-----------------|-------------|---|
| Diety           | 0,00            | 0,00        |   |
| Koszt hotelu    | 500,00 EUR      | 2139,60     | ] |
| Opata zjazdowa  | 0,00            | 0,00        |   |
| Dieta dojazdowa | 0,00            | 0,00        |   |
| RAZEM           | 500,00 EUR      | 2139,60     |   |

Poniższa tabela podsumowuje przelewy oraz płatności kartą UM.

#### Przelewy do kontrahenta/płatności kartą UMED

| Opis           | Koszt w walucie |      | Koszt w PLN |
|----------------|-----------------|------|-------------|
| Koszt hotelu   |                 | 0,00 | 0,00        |
| Opata zjazdowa | 100,00          | EUR  | 427,92      |
| RAZEM          | 100,00          | EUR  | 427,92      |

#### Zaproszenie na wyjazd

W tej części wniosku należy dołączyć zaproszenie na wyjazd lub inny dokument, który będzie potwierdzał uczestnictwo w wydarzeniu (dokument musi zawierać informacje o wyjeździe oraz daty, w jakich on trwa). Formą zaproszenia jest również e-mail z informacją o spotkaniu.

| Załącznik z zaproszeniem / informacją o celu wyjazdu                                         |  |  |
|----------------------------------------------------------------------------------------------|--|--|
| Proszę dołączyć zaproszenie/potwierdzenie przyjęcia pracy lub inną informację o celu wyjazdu |  |  |
| Dodaj dokument                                                                               |  |  |

#### Poprawnie dodane zaproszenie lub informacja o wyjeździe

Po poprawnym dołączeniu dokument pojawi się na liście, przykładowy widok poniżej.

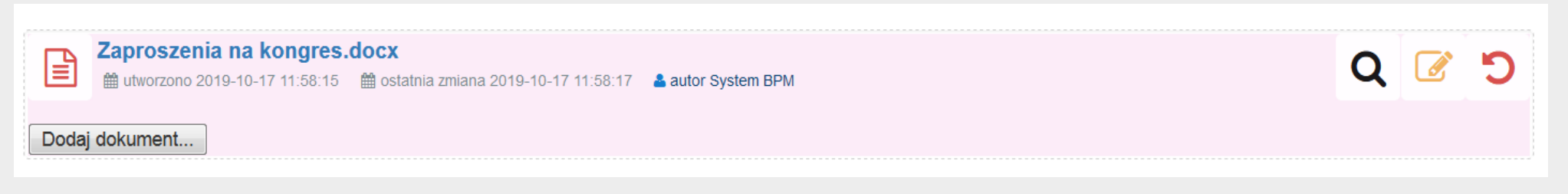

#### Wybór kolejnego kroku w procesie

Po wypełnieniu wniosku należy przesłać go na następny krok wybierając opcję "Wysyłanie wniosku do weryfikacji i akceptacji do Dz. Współpracy Zagranicznej". Wybranie tej opcji oznacza, że wniosek będzie dalej procedowany. Wybranie opcji "Anulowanie wniosku" oznacza rezygnację ze składania wniosku.

#### Kolejny krok w procesie

O Wysyłanie wniosku do weryfikacji i akceptacji do Dz. Współpracy Zagranicznej

Anulowanie wniosku

### Przekazanie wniosku do dalszego procedowania

Po wybraniu opcji "Wysyłanie wniosku do weryfikacji i akceptacji do Dz. Współpracy Zagranicznej" i kliknięciu przycisku "Wyślij" wniosek trafi do pracowników Dz. Współpracy Zagranicznej, którzy sprawdzą poprawność złożonego wniosku. Jeśli wniosek będzie poprawny zostanie przesłany na następny krok – "Akceptacja kosztu" i kolejno na krok "Udzielenie na wyjazd służbowy"

| tole ny krok w procesie                                                                                                    |                   |        |           |
|----------------------------------------------------------------------------------------------------|-------------------|--------|-----------|
| Powyższy wniosek zostanie przekazany do Działu Współpracy Zagranicznej, a następnie przesłany do dysponenta środków, następnie do osrby wyjeżdżającej. | przełożonego      |        |           |
| <ul> <li>Wysyłanie wniosku do weryfikacji i akceptacji do Dz. Współpracy Zagranicznej</li> <li>Anulowanie wniosku</li> </ul>                           |                   |        |           |
| Dyskusja                                                                                                    | 6                 | 2      |           |
| Brak wypowiedzi w dyskusji                                                                                                    |                   |        |           |
| Komentarz                                                                                                    |                   |        | Л         |
|                                                                                                    |                   |        | $\square$ |
|                                                                                                    | 🔒 Drukuj 🛛 Anuluj | Zapisz | Wyślij    |

### Zapisanie wniosku na liście zadań

Po wypełnieniu wniosku można zapisać go na liście zadań żeby móc wprowadzić w nim zmiany w terminie późniejszym. Wniosek należy wysłać do dalszego procedowanie nie później niż 3 tygodnie przed wyjazdem.

| Kolejny krok w procesie                                                                                                    |                   |        |      |
|----------------------------------------------------------------------------------------------------|-------------------|--------|------|
| Powyższy wniosek zostanie przekazany do Działu Współpracy Zagranicznej, a następnie przesłany do dysponenta środków, następnie do prosoby wyjeżdżającej. | zełożonego        |        |      |
| <ul> <li>Wysyłanie wniosku do weryfikacji i akceptacji do Dz. Współpracy Zagranicznej</li> <li>Anulowanie wniosku</li> </ul>                             |                   |        |      |
| Dyskusja                                                                                                    | <b>O</b>          |        |      |
| Brak wypowiedzi w dyskusji                                                                                                    |                   |        |      |
| Komentarz                                                                                                    |                   |        |      |
|                                                                                                    | .4                | $\int$ | ,    |
| CENTRUM                                                                                                    |                   |        |      |
|                                                                                                    | 🖨 Drukuj 🗾 Anuluj | Zapisz | Wyśl |

# Anulowanie wniosku

Wypełniony wniosek lub zapisany wcześniej wniosek można anulować. W tym calu należy wybrać opcję "Anulowanie wniosku" a następnie użyć przycisku "Wyślij"

| Kolejny krok w procesie                                                                            |              |                      |
|----------------------------------------------------------------------------------------------------|--------------|----------------------|
| Po wybraniu tej opcji i przyciśnięciu przycisku Wyślij powyższy wniosek zostanie usunięty          |              |                      |
| O Wysyłanie wniosku do weryfikacji i akceptacji do Dz. Współpracy Zagranicznej                     |              |                      |
| Anulowanie wniosku                                                                                 |              |                      |
| <sup>l</sup> ⊈rsku:oja                                                                             |              | $\odot$              |
| Erak v <mark>ypowiedzi w dyskusji</mark>                                                           |              |                      |
| Komentarz                                                                                          |              |                      |
|                                                                                                    |              |                      |
| CENTRIM<br>KOMPETACII<br>PROCESOWICH<br>UNIWERSYTETU<br>MILDVCSNIGO<br>INFORMACJE POMYSŁ NA ZMIANĘ | 🔒 Drukuj 🛛 🗛 | Anuluj Zapisz Wyślij |